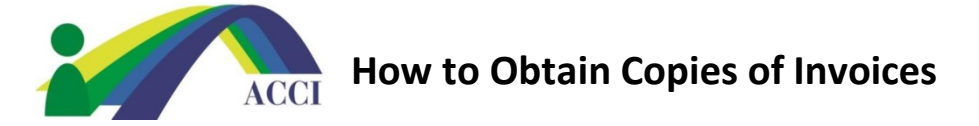

- **1.** Login to the ACCI **Member section by clicking on the Member Login** button at the top of the page (if you need help, please see "How to Login to ACCI Member site" Instructions
- 2. Click on the My Profile under the nametag graphic or click the Member Center drop down menu, then select My Profile

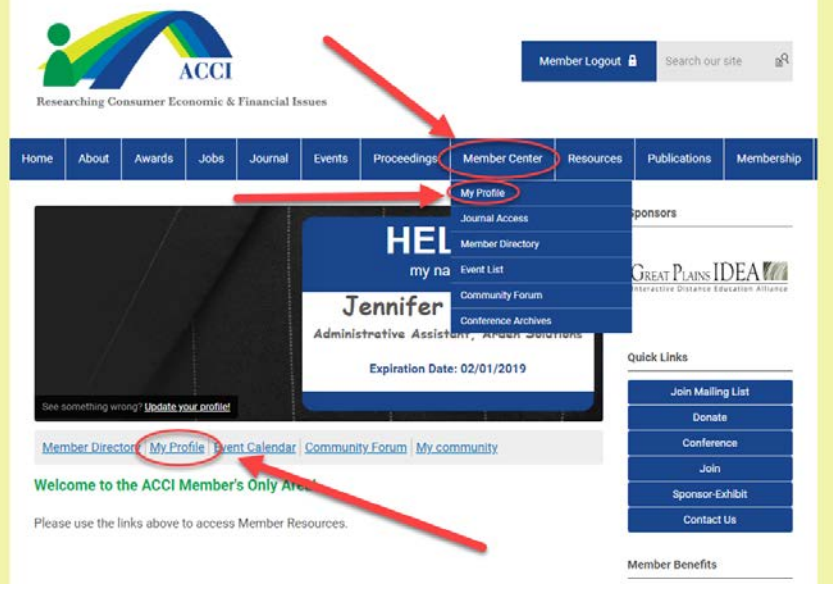

- 3. On the next screen, click on the My Profile drop down menu, then select Invoices.
  - a. On the next screen you will see a listing of all your invoices from transactions processed
  - **b.** Click on the Invoice number to download a copy

| Researching Consumer Economic & Financial Issues |                                                               |                                                                 |                                                             |                 |             |         |                |                                                       |          |                                                                      |            |  |
|--------------------------------------------------|---------------------------------------------------------------|-----------------------------------------------------------------|-------------------------------------------------------------|-----------------|-------------|---------|----------------|-------------------------------------------------------|----------|----------------------------------------------------------------------|------------|--|
| Home                                             | About                                                         | Awards                                                          | Jobs                                                        | Journal         | F           | Proceed | lings          | Member Center                                         | Resource | Publications                                                         | Membership |  |
| My                                               | γ Community                                                   | My Profi<br>Change<br>Privacy<br>Change<br>Contact I<br>Message | e Con<br>Profile Pictr<br>Password<br>Preference<br>History | nections<br>rre | My Features | Inbox   | Late:<br>No p  | Search Directory<br>st Photos<br>shotos uploaded yet. |          | Sponsors<br>GREAT PLAINS I<br>Interactive Distance Bo<br>Quick Links |            |  |
| Submissions                                      |                                                               |                                                                 |                                                             |                 |             |         | > Show all (0) |                                                       |          | Join Mailing List                                                    |            |  |
| Sh                                               | My Status<br>Share your thoughts here                         |                                                                 |                                                             |                 |             |         |                |                                                       |          | Donat<br>Confere                                                     | nce        |  |
|                                                  |                                                               |                                                                 |                                                             |                 |             |         |                |                                                       |          | Join                                                                 |            |  |
| (E)                                              | Change Profile Picture 11: Start a new circle A Write Message |                                                                 |                                                             |                 |             |         |                |                                                       |          | Sponsor-E                                                            | xhibit     |  |
| <u>م</u>                                         | 🖾 Privacy 😰 Upload photos 🔮 View your inbox                   |                                                                 |                                                             |                 |             |         |                |                                                       |          | Contact                                                              | Us         |  |
| Wall                                             |                                                               |                                                                 |                                                             |                 |             | ~       |                |                                                       |          | Member Benefits                                                      |            |  |